# SkyTrak Asia操作マニュアル

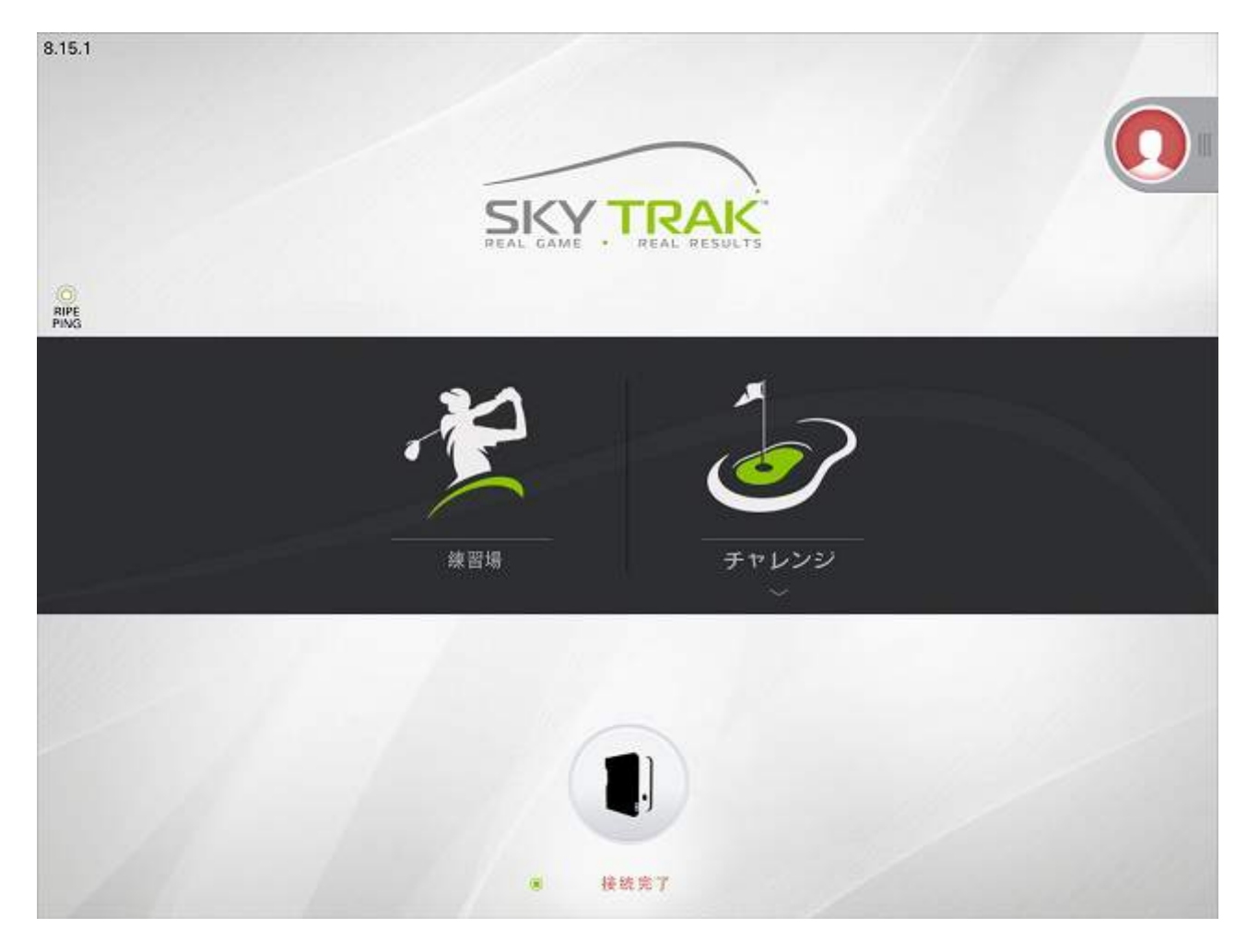

2015年4月

# 目次

| ・アプリの起動と認証        |
|-------------------|
| ・センサーとの接続4        |
| ・言語設定5            |
| ・メニュー画面6          |
| ・ファームウェアアップデート7   |
| ・3D練習場8           |
| ・セッションヒストリー9      |
| ・2Dディスプレー10       |
| ・セッションセッティング11    |
| ・ハードウェア確認/設定12.13 |
| ・チャレンジモード14       |
| ・ニアピンチャレンジ15      |
| ・ターゲットチャレンジ16     |
| ・ドラコンチャレンジ17      |
| ・クラブ管理18.19       |

アプリの起動と認証

1. 🔘 🖬 🛜 WI-Fi 設定を開き、Wi-Fiをタップし、iPadをインターネット接続状態にします。

※アプリ認証の為、インターネット環境が必要です。

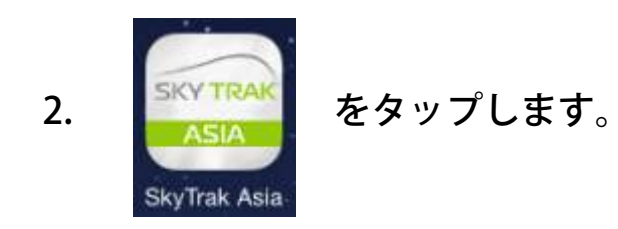

3. アプリの認証キー(16桁の数字)を入力し、認証します。

※ご購入前お試しの場合、【Cancel】をタップしてご利用下さい。 センサーとの接続は不可ですが、指でボールを飛ばすことが可能です。操作方法については8ページをご参照下さい。

| SERIAL NUMBER Submit Cancel The Serial Number printed on the card. The Serial Number can only use for one device. | SE SE                           |   | SERIAL NUMBER Submit Cancel  The Serial Number printed on the card. The Serial Number can only use for one device. |           |                       |  |
|----------------------------------------------------------------------------------------------------|---------------------------------|---|----------------------------------------------------------------------------------------------------|-----------|-----------------------|--|
|                                                                                                    | 1                               | 2 | 3                                                                                                    | 4         | 5                     |  |
| ① タップします                                                                                                    | ②16桁の半角数字を入力し、<br>「Done」をタップします |   |                                                                                                    | 力し、<br>ます | ③「Submit」をタップします<br>~ |  |

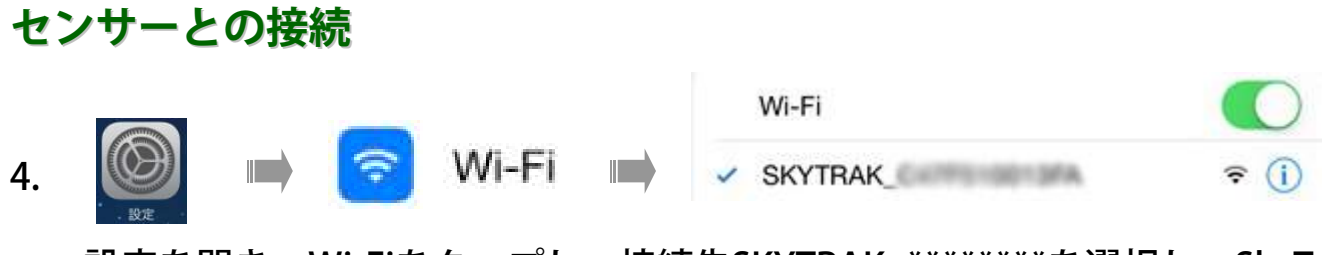

設定を開き、Wi-Fiをタップし、接続先SKYTRAK\_\*\*\*\*\*\*を選択し、SkyTrakとダイレクト接続します。

5. 「I'll register later」をタップします。

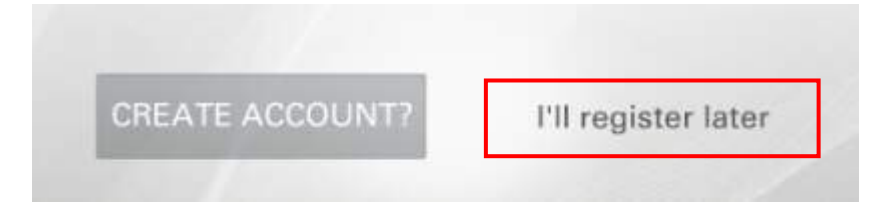

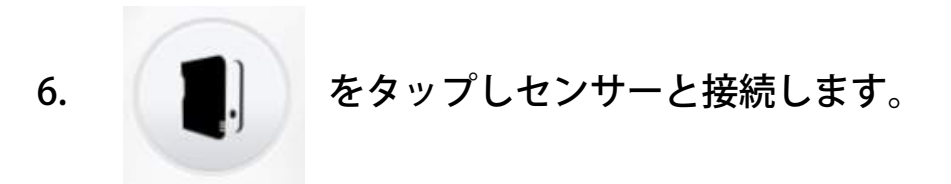

7. 「SKYTRAK\_\*\*\*\*\*」を選択します。

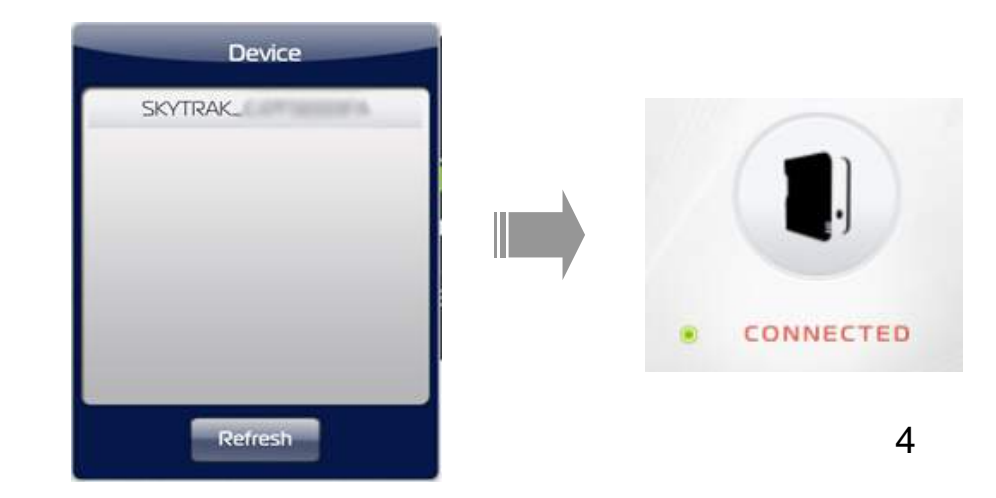

言語設定

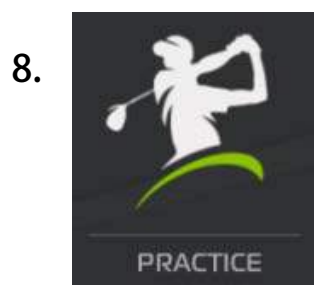

をタップし、3D練習場モードを選択します。

9. 画面右上のメニューボタン 🗾 をタップし、

SESSION SETTINGS

をタップします。

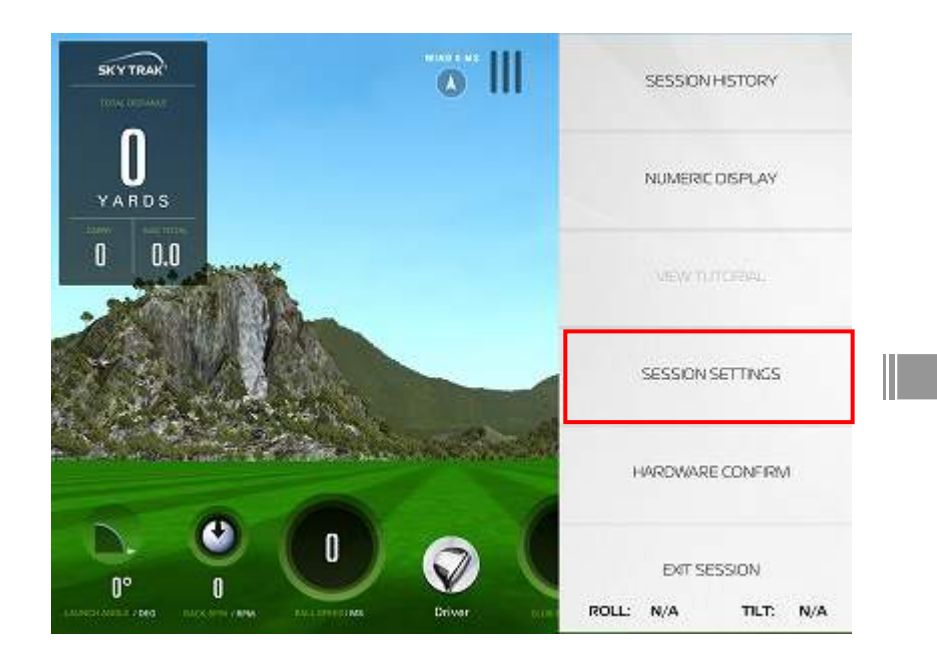

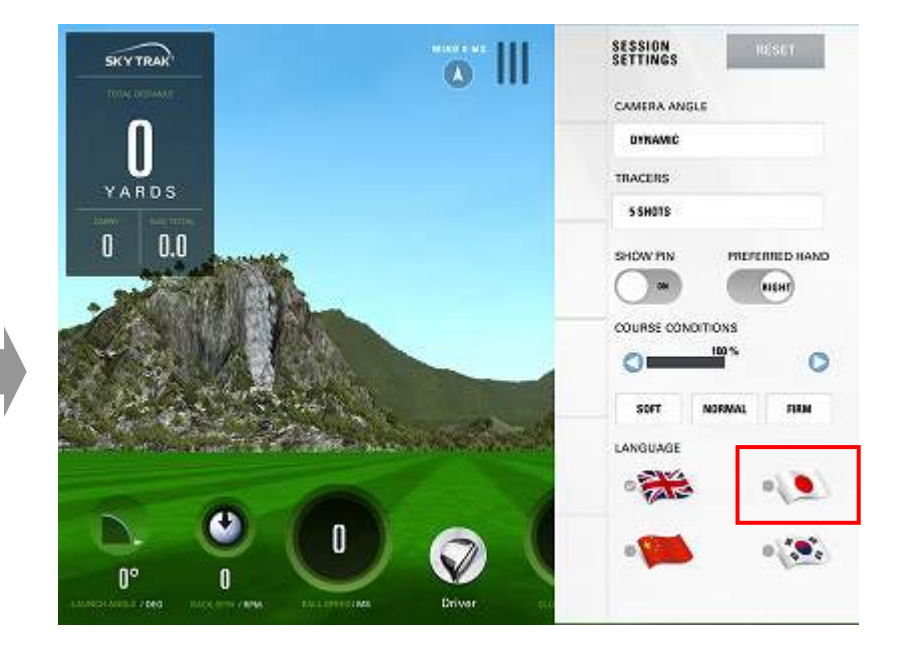

10. ● ● ● をタップし、日本語を選択します。

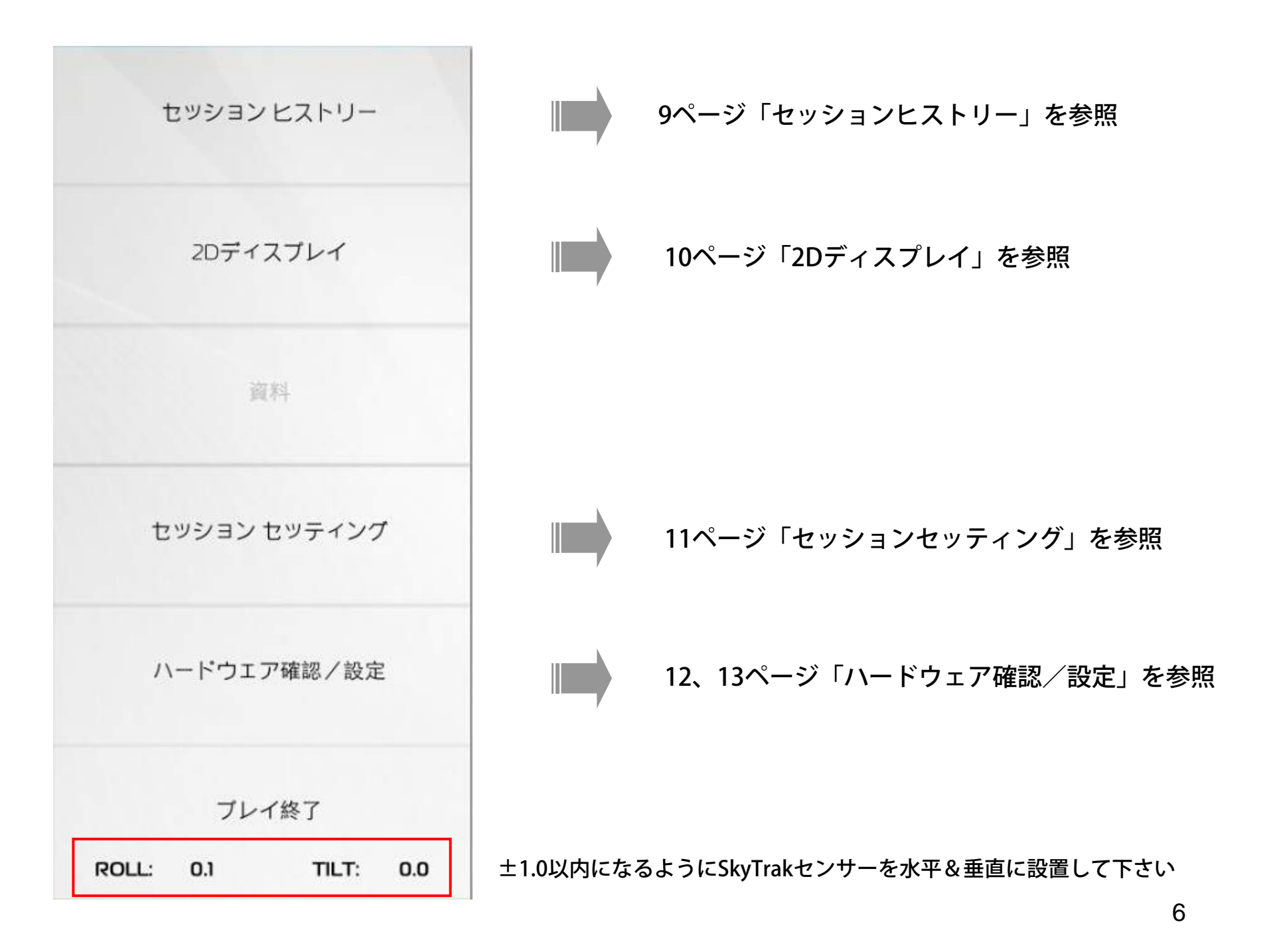

ファームウェアアップデート

SkyTrak Asiaをご利用するには、SkyTrakセンサーのファームウェアを最新バージョンにアップデートする 必要があります。

下記手順にてファームウェアのアップデートを行って下さい。

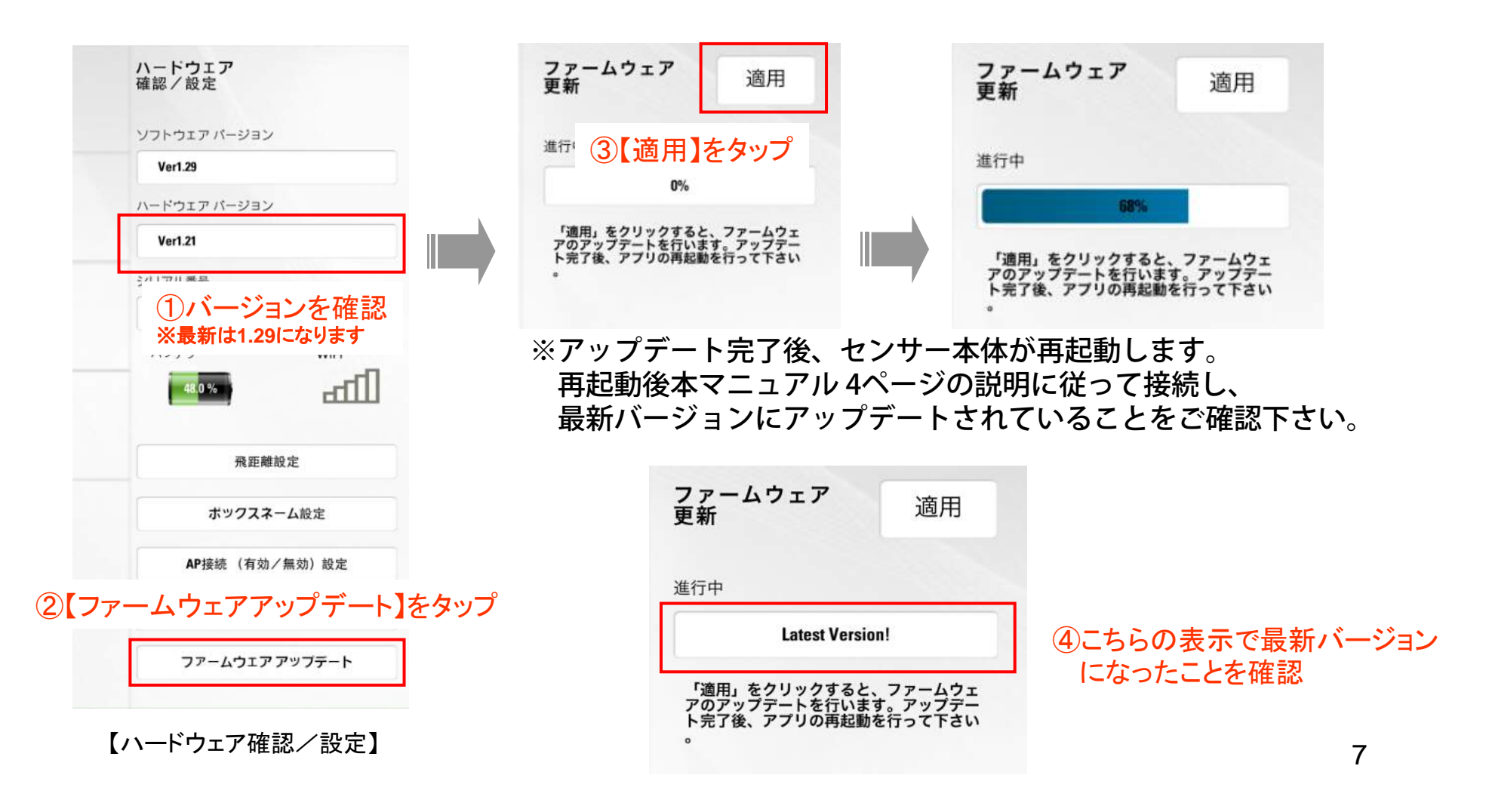

3D練習場モード

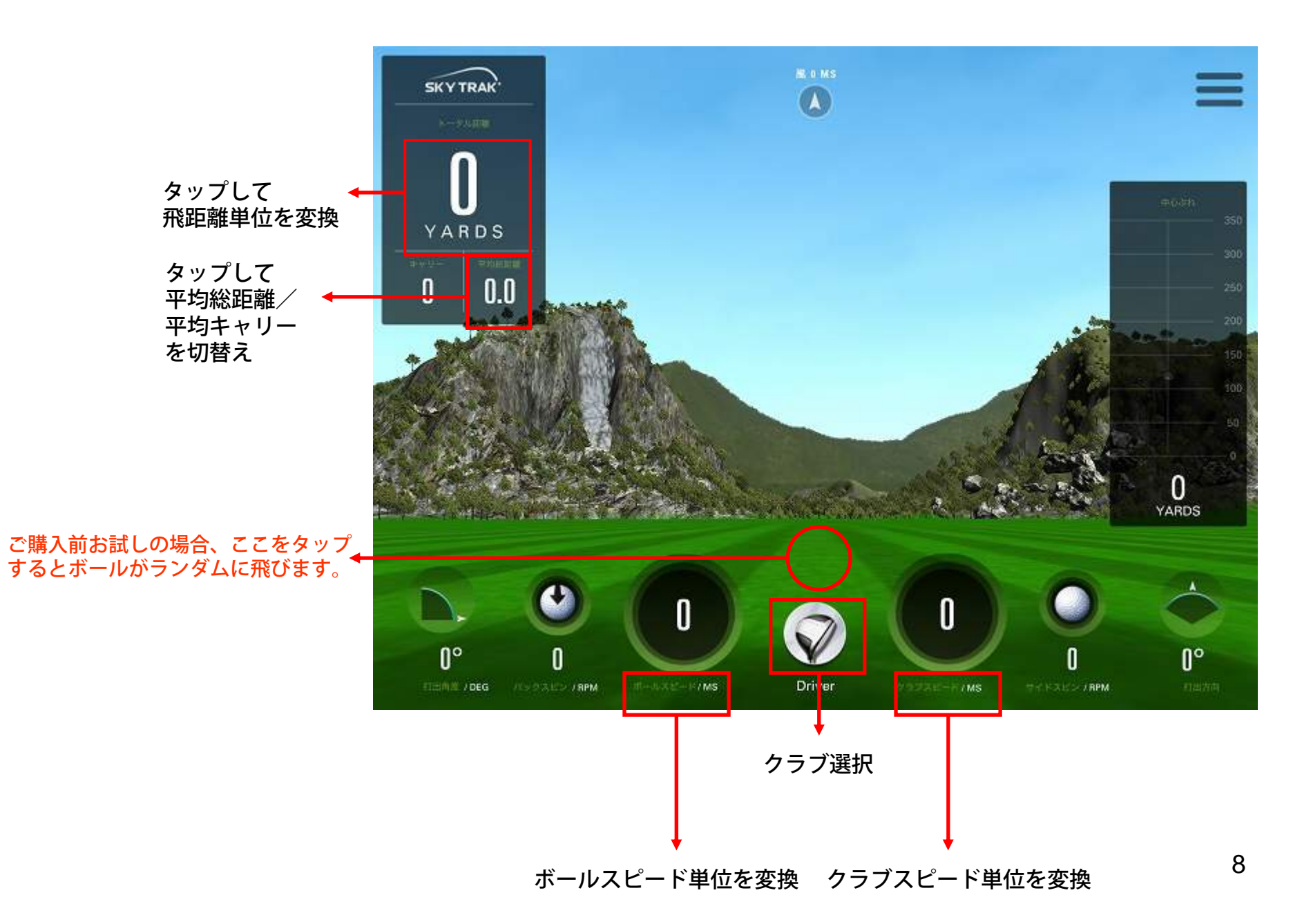

### セッションヒストリー

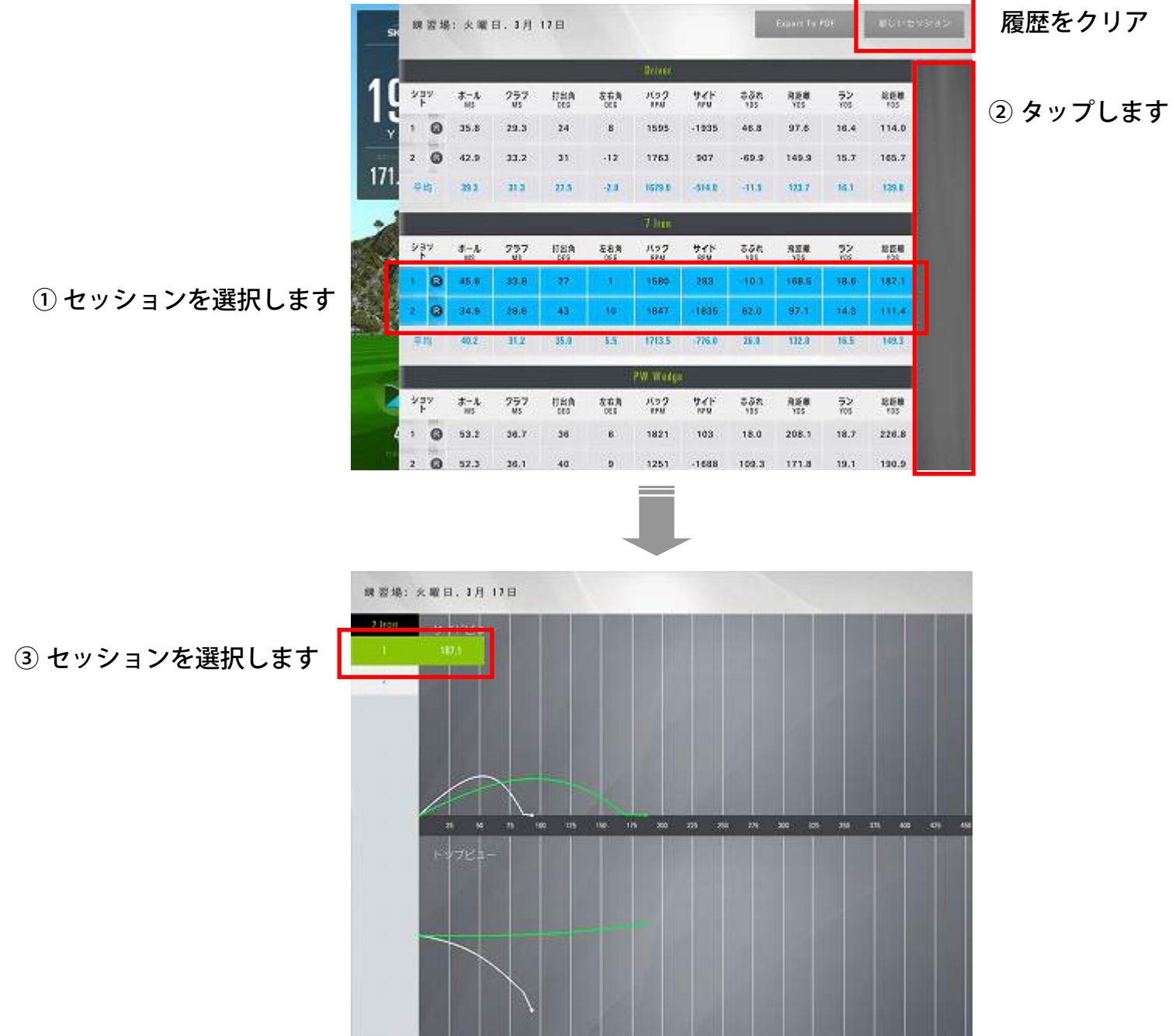

2Dディスプレイ

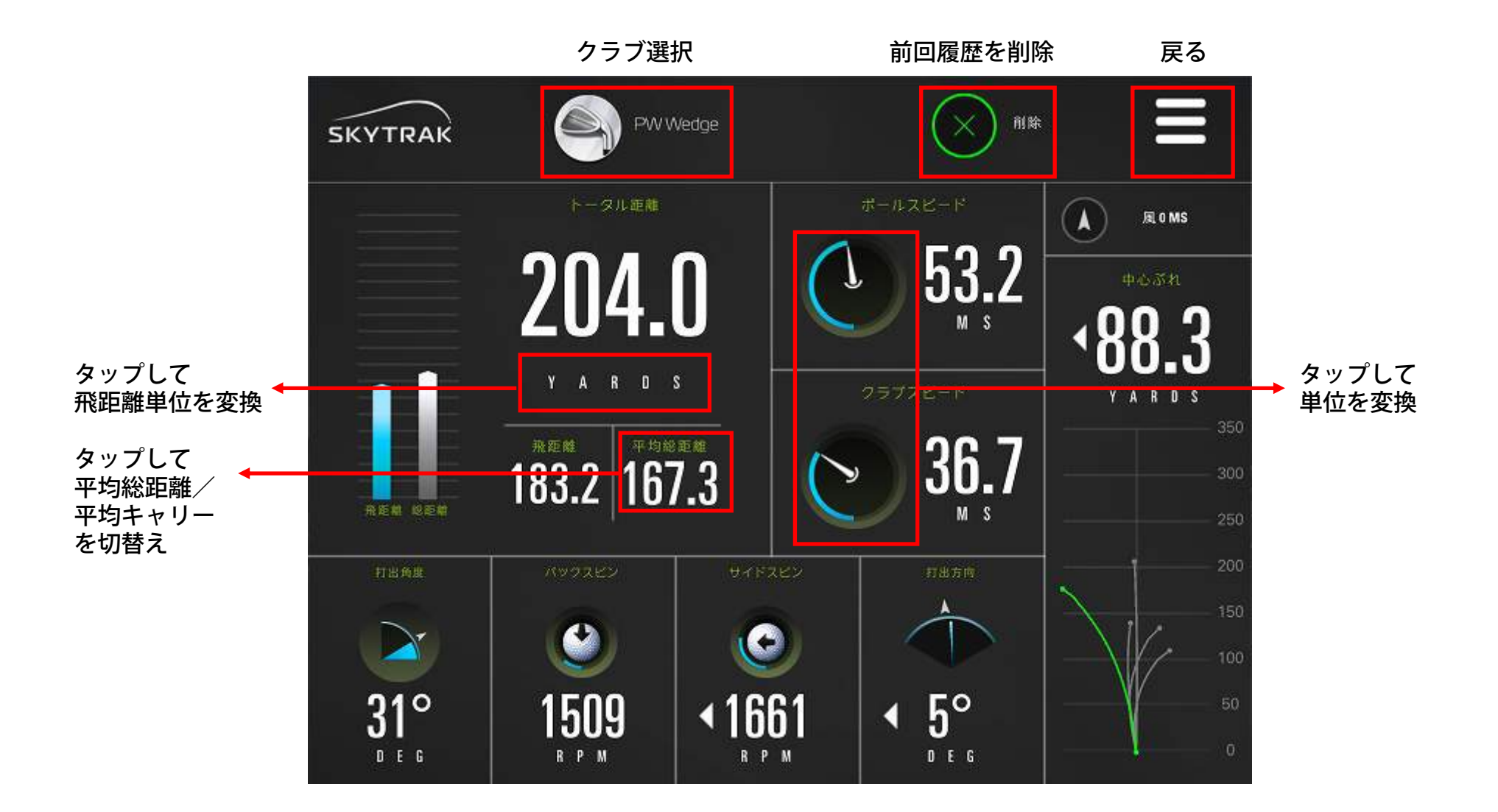

### セッションセッティング

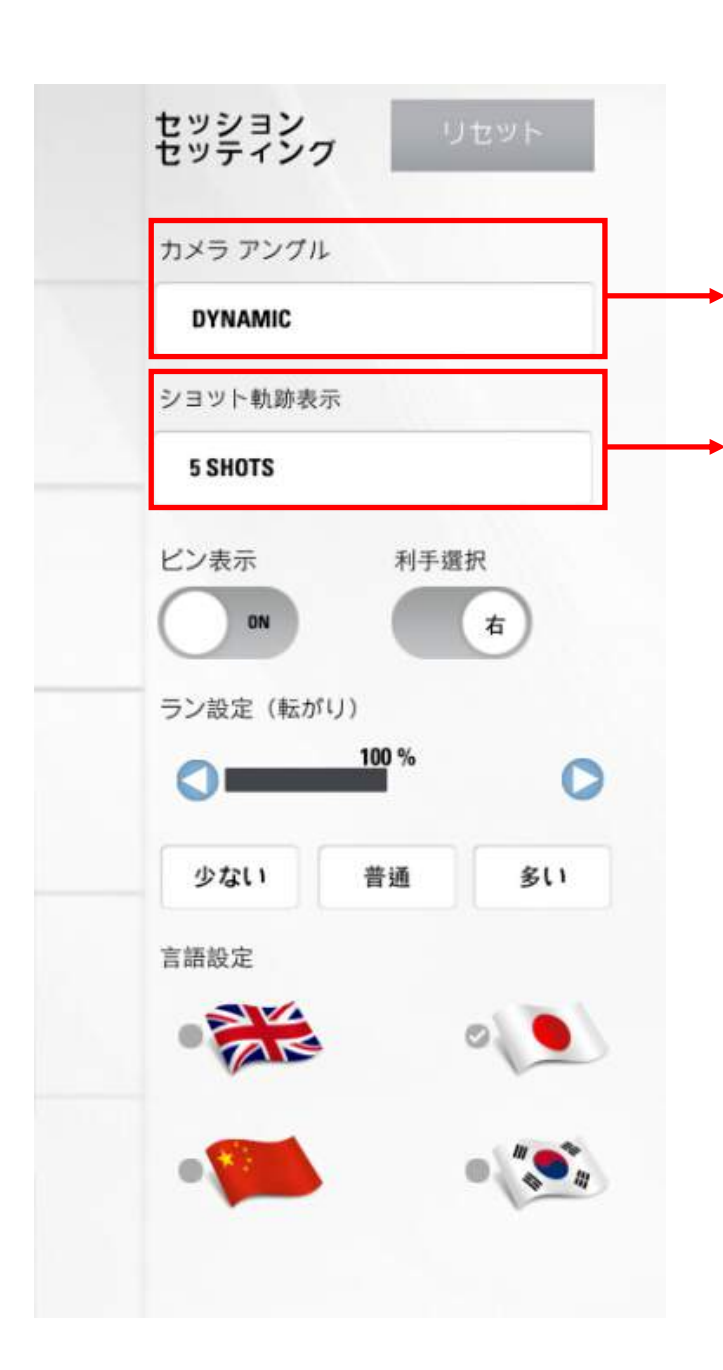

## DYNAMIC FIRST PERSON DYNAMIC DOWNRANGE FOLLOW BALL 45 DEGREE

5 SHOTS

ALL SHOTS

5 SHOTS

SINGLE SHOT

### 5種類のカメラアングルが選択可能

### 3種類の軌跡表示が選択可能

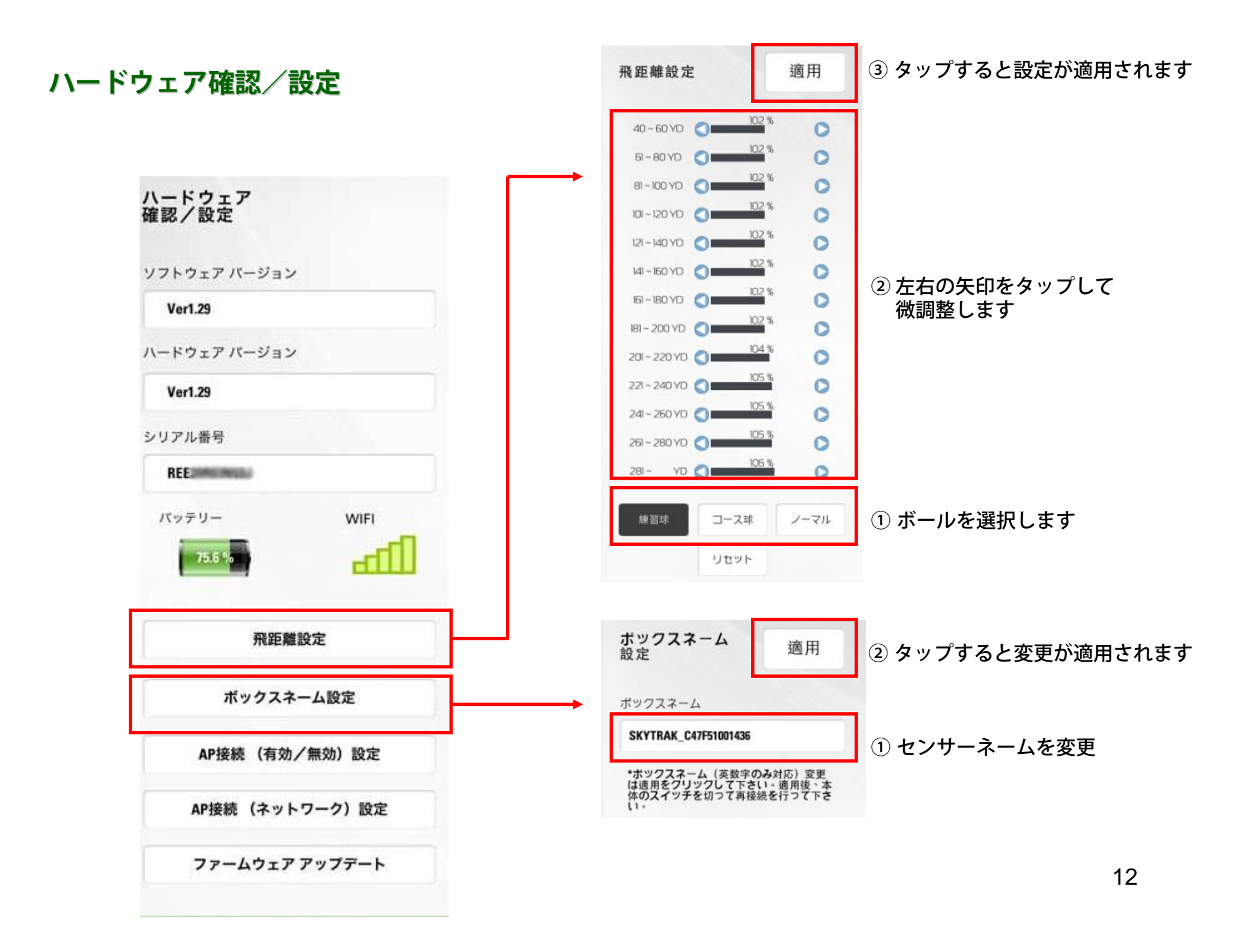

ハードウェア確認/設定

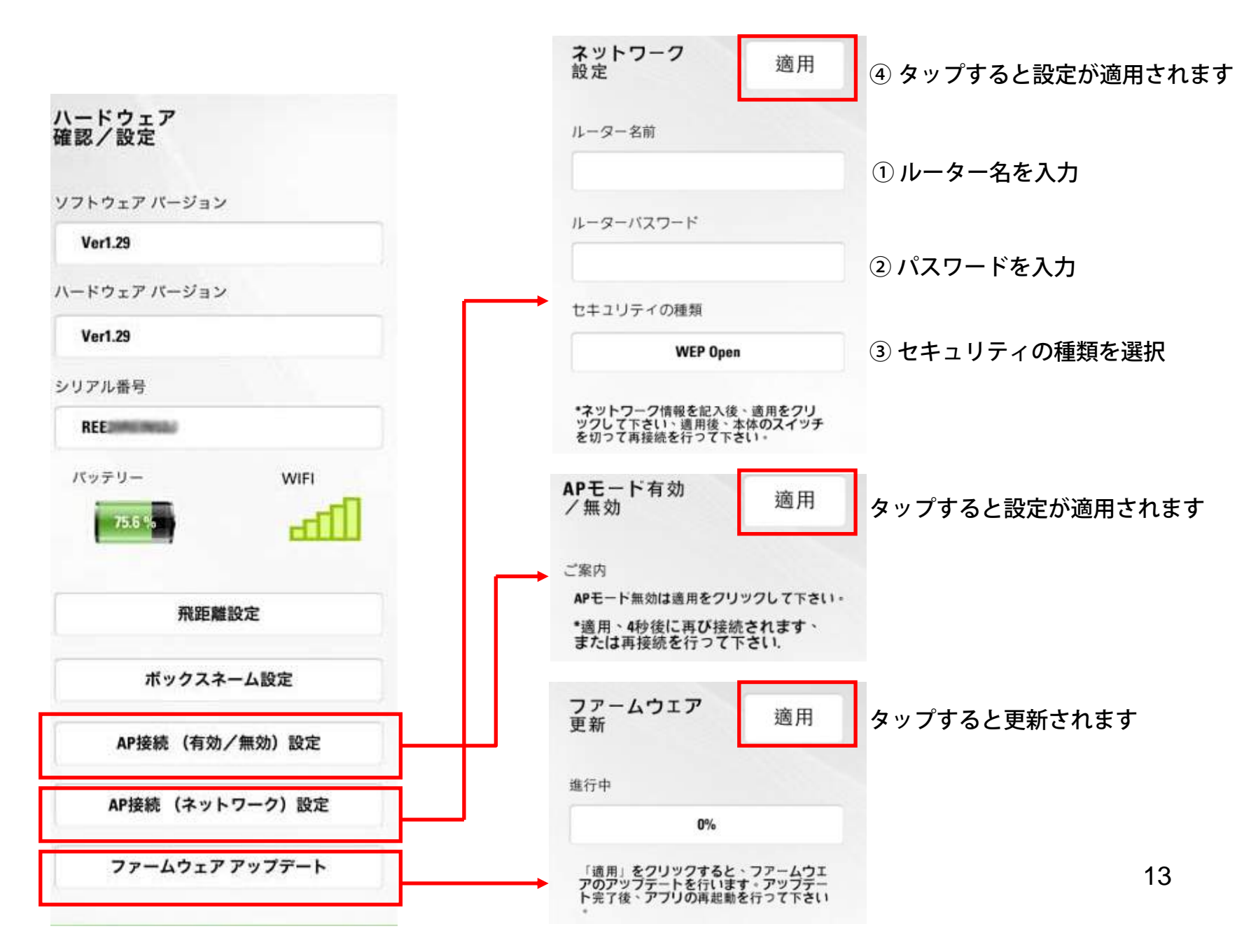

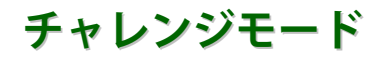

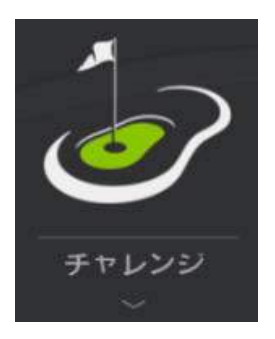

をタップし、チャレンジモードを選択します。

モード選択

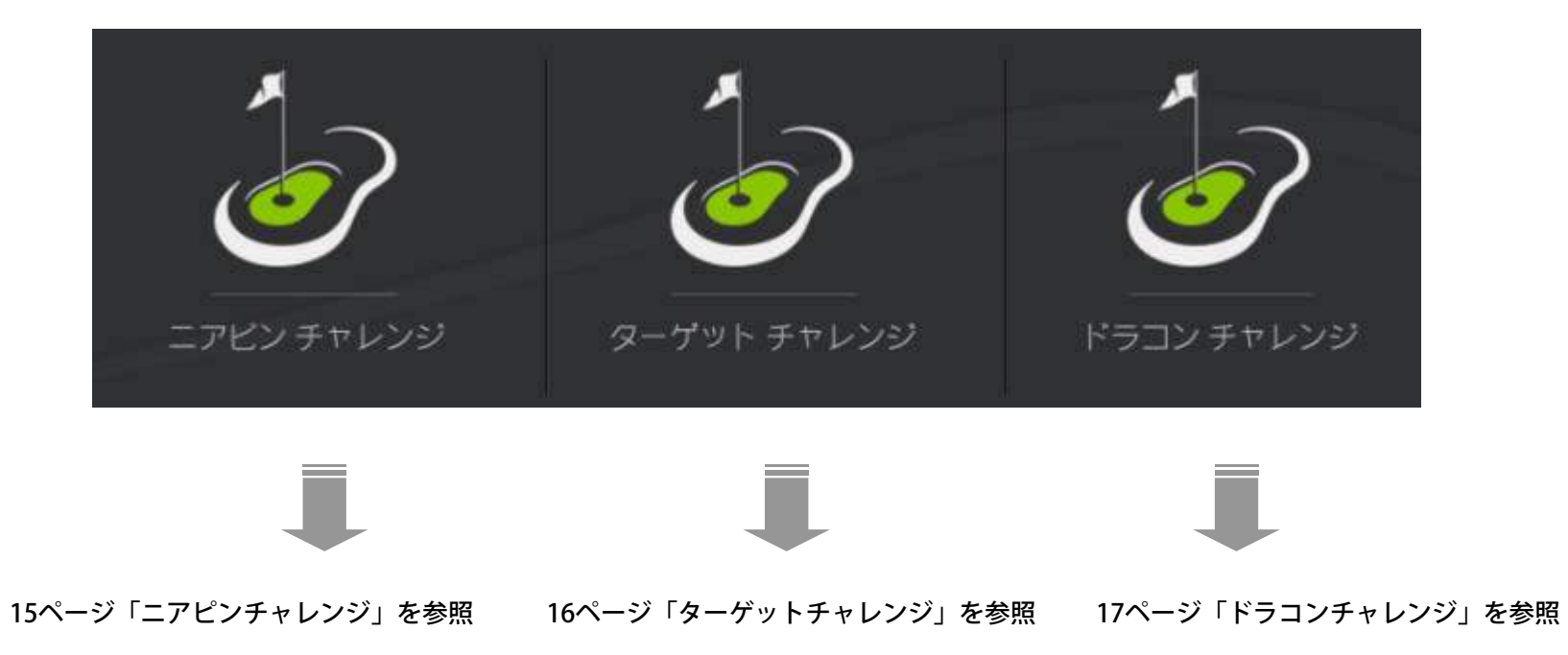

ニアピンチャレンジ

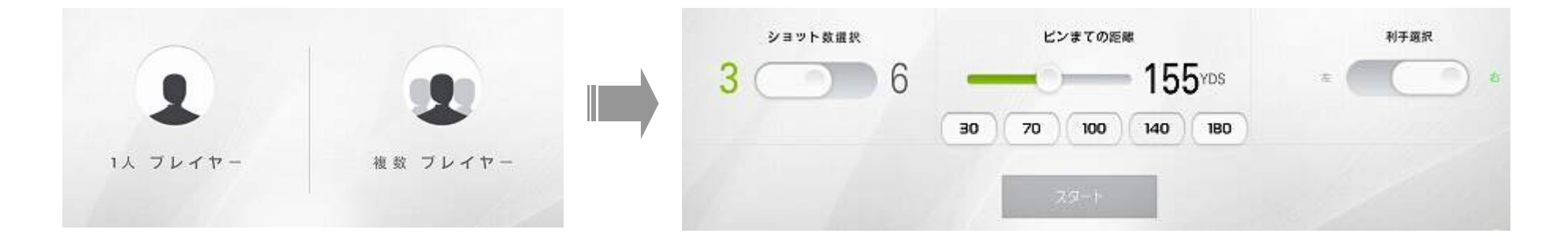

① プレイヤー人数を選択します

#### ② ショット数、ピンまでの距離、利き手を設定します

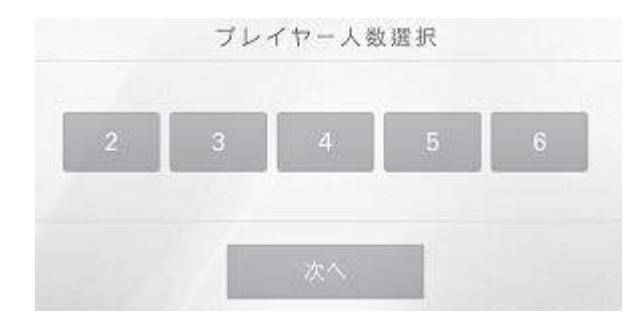

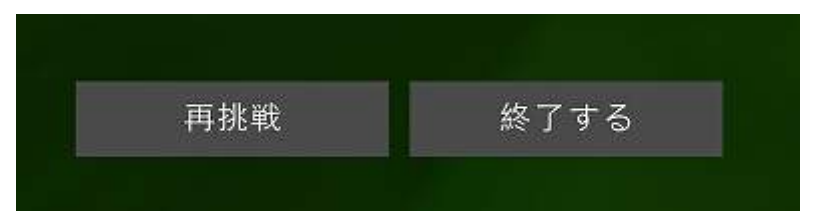

③ プレー後、再挑戦か終了かを選択します

ターゲットチャレンジ

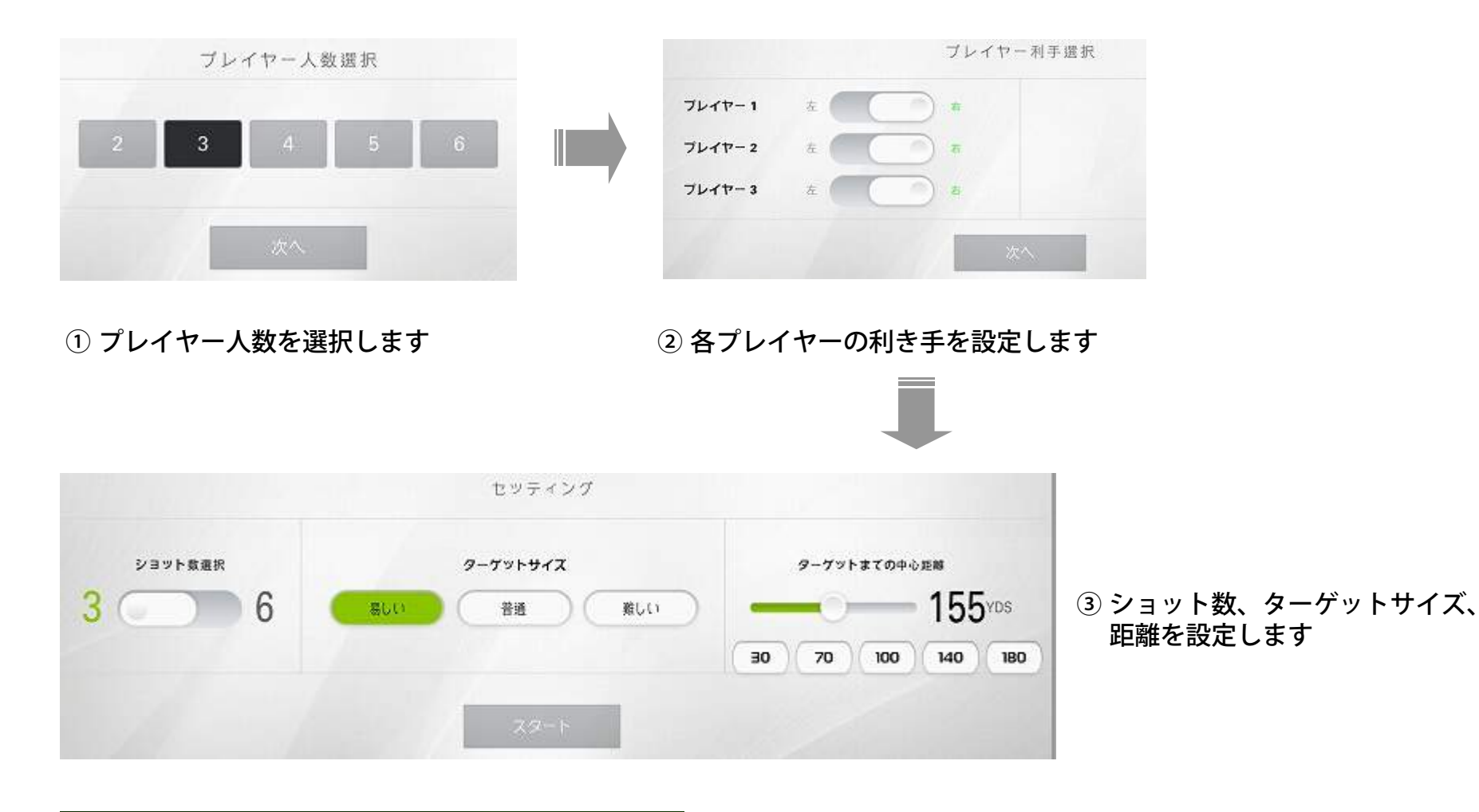

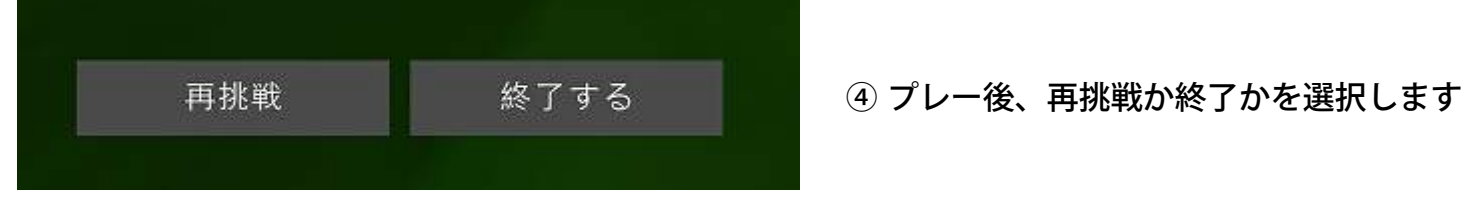

ドラコンチャレンジ

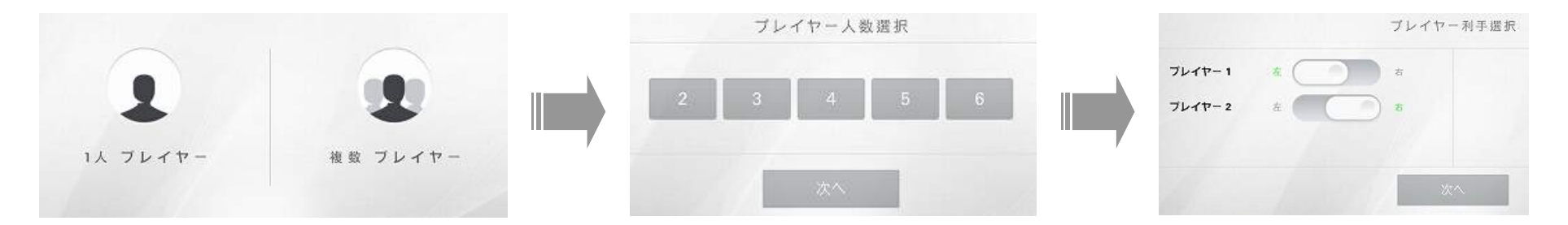

① プレイヤー人数を選択します

② 利き手を設定します

|                                                    | セッティング                                                        |  |  |  |  |  |
|----------------------------------------------------|---------------------------------------------------------------|--|--|--|--|--|
| که په په پې کې کې کې کې کې کې کې کې کې کې کې کې کې | 離易症還択(模幅)<br><u>易しい</u> 普適 発しい<br>(ISO YDS) (80 YDS) (30 YDS) |  |  |  |  |  |
|                                                    | スタート                                                          |  |  |  |  |  |

③ ショット数、難易度を設定します

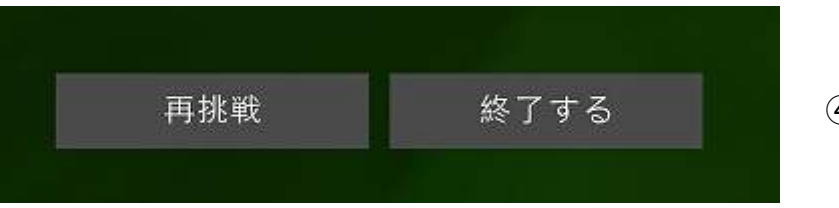

④ プレー後、再挑戦か終了かを選択します

クラブ管理

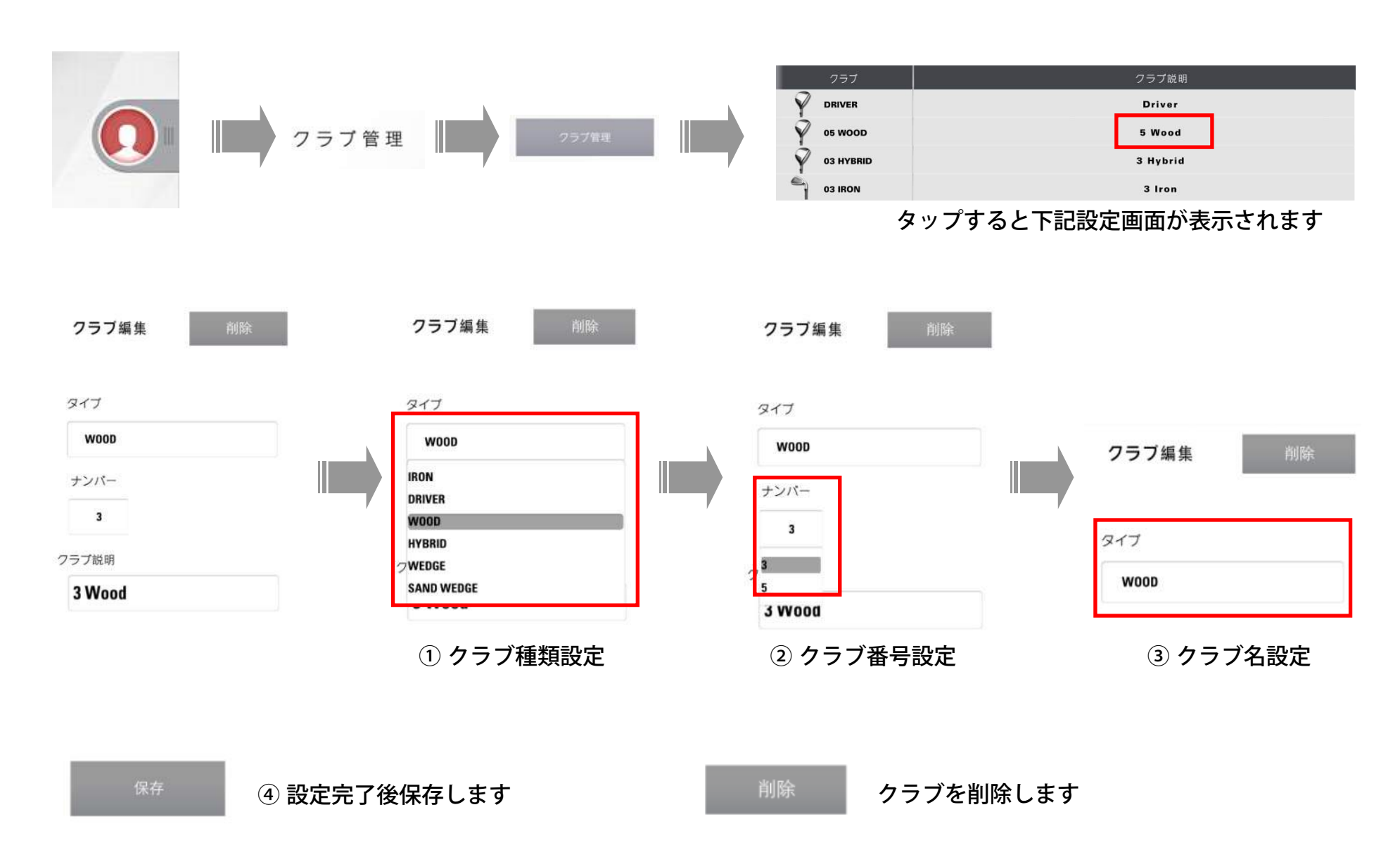

クラブ管理

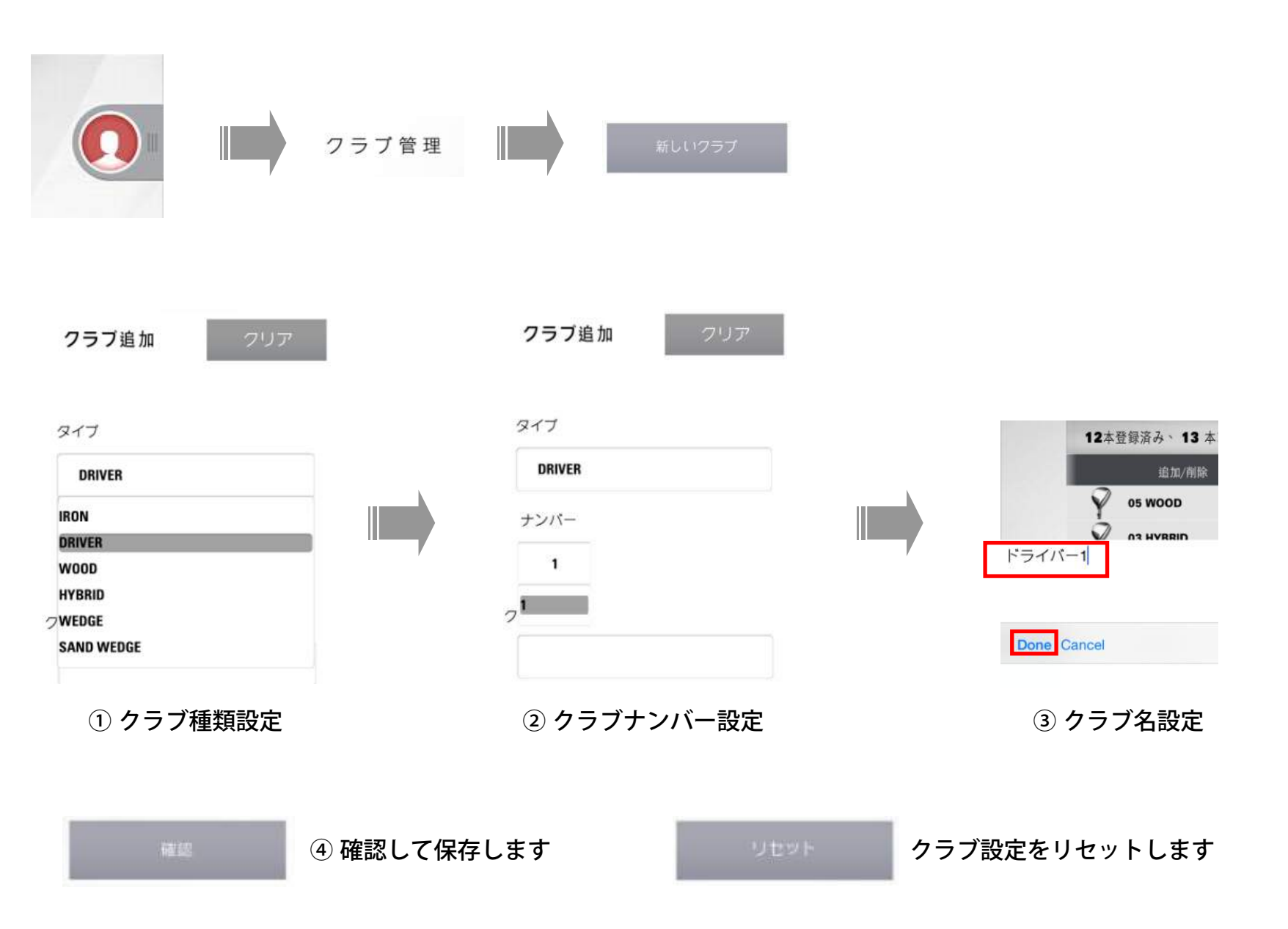